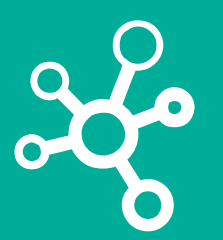

## **Proyectos Corporativos**

Tecnologías y Sistemas de Información

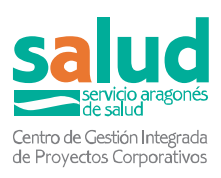

# Descarga-Certificado de Digital COVID

Manual de Descarga de

**Certificados Digitales COVID** 

a través de SALUDINFORMA (web/app)

y FAQs

Servicio Aragonés de Salud

28/06/2021

v1.0

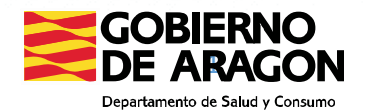

### Emisión a través de la web Salud Informa

Requisitos:

- El usuario debe tener Cl@ve, certificado Digital o PIN del SALUD (obtenido en los centros de salud)
- El usuario debe estar activo en BDU (en caso contrario, será dirigido a un canal presencial)

#### Paso 1. Acceder a SaludInforma

Acceder a la página de SaludInforma de la Dirección General de Transformación Digital, Innovación y Derechos del Usuario del Departamento de Sanidad del Gobierno de Aragón: <u>https://www.saludinforma.es</u>

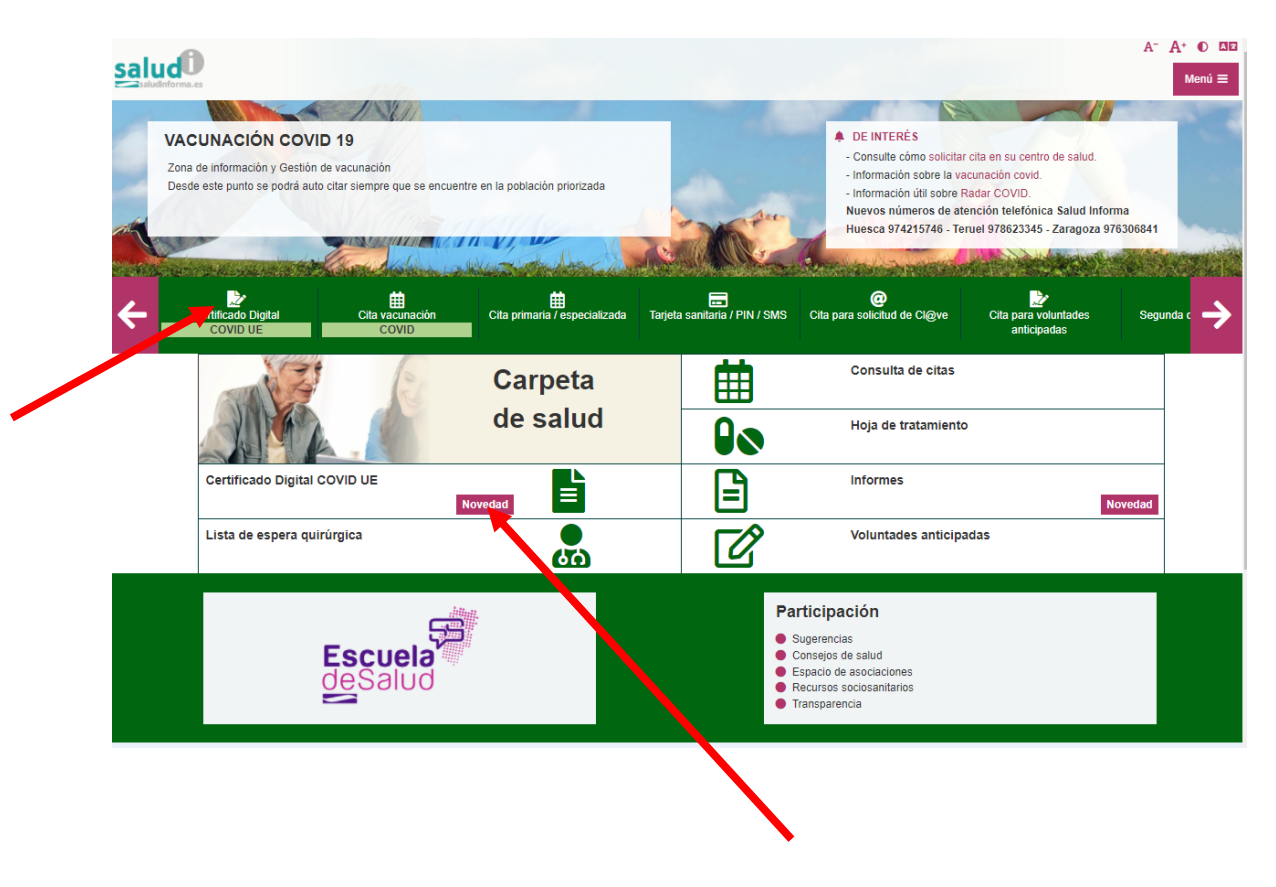

Clicar en icono de certificado Digital COVID UE.

#### Paso 2. Acceder a Carpeta de Salud

Para acceder a la carpeta de salud, el usuario puede elegir una de las 3 opciones de identificación segura:

- Número de tarjeta sanitaria y código PIN (que se obtiene en los centros de salud)
- DNI electrónico, certificado digital o sistema cl@ve

 Pin Salud: requiere número de tarjeta sanitaria, PIN obtenido en los centros de salud) y un código que será enviado por SMS al móvil del ciudadano (si está registrado para el usuario)

| informa.es                                                                                             |                                                                                                |                                                                      |                                                                   |                                                                                                    |                                                                                                    | A- A•  |  |
|----------------------------------------------------------------------------------------------------|------------------------------------------------------------------------------------------------|----------------------------------------------------------------------|-------------------------------------------------------------------|----------------------------------------------------------------------------------------------------|----------------------------------------------------------------------------------------------------|--------|--|
| Cita vacunación<br>COVID                                                                               | tita primaria /<br>especializada                                                               | Tarjeta sanitaria / PIN /<br>SMS                                     | @<br>Cita para solicitud de<br>Cl@ve                              | Cita para voluntades<br>anticipadas                                                                                           | Q<br>Segunda opinión médica                                                                                                    | Cita a |  |
| Ca                                                                                                    | rpeta de salud                                                                                 | E                                                                    | scuela<br>Salud                                                   | Part                                                                                                    | <b>O</b><br>ticipación                                                                                                    |        |  |
| Gestiones y Carpeta de S                                                                               | alud > Carpeta de salud                                                                        |                                                                      |                                                                   |                                                                                                    |                                                                                                    |        |  |
| 🕮 Su carpeta d                                                                                         | le SALUD                                                                                       |                                                                      |                                                                   |                                                                                                    |                                                                                                    |        |  |
| Para acceder a su Carpeta de Salud puede utilizar los siguientes métodos:                              |                                                                                                |                                                                      |                                                                   |                                                                                                    | especializada y voluntades anticipadas.<br>Los datos de su centro de salud.<br>Su Documento de Voluntades Anticipadas.<br>Información sobre medicación prescrita por su<br>médico de atención primaria.<br>Su situación y movimientos en la lista de<br>espera quirúrgica.<br>Su historia clínica de atención primaria (a |        |  |
| PIN salud es un sistema de<br>y el PIN .<br>Después de autenticarse, re<br>con un código que deberá in | verificación en dos pasos. R<br>cibirá en el teléfono móvil, ci<br>troducir para poder acceder | equiere la autenticación con el<br>uyo número haya proporcionad<br>: | número de tarjeta sanitaria (Al<br>o en su centro de salud, un Sħ | <ul> <li>R) través de certificad salud).</li> <li>MS Us consultas la Sus consultas la través de certificad salud).</li> </ul> | do digital, DNIe, Cl@ve o PIN<br>nospitalarias e informes (a<br>do digital, DNIe, Cl@ve o PIN                                                                                                    |        |  |
| AR0000000X                                                                                             | na                                                                                             |                                                                      |                                                                   |                                                                                                    |                                                                                                    |        |  |
| ¿Qué número debo introduc                                                                              | ir?                                                                                            |                                                                      |                                                                   |                                                                                                    |                                                                                                    |        |  |
| PIN                                                                                                    |                                                                                                |                                                                      |                                                                   |                                                                                                    |                                                                                                    |        |  |
| PIN                                                                                                    |                                                                                                |                                                                      |                                                                   |                                                                                                    |                                                                                                    |        |  |
| ARU0000000X<br>¿Qué número debo introduci<br>PIN<br>PIN                                                | ir?                                                                                            | Borrar                                                               | Acceder                                                           |                                                                                                    |                                                                                                    |        |  |

#### Paso 3. Solicite y descargue el certificado

En su Carpeta de Salud seleccione la opción de solicitud de Certificado Digital Covid UE.

|      | S. Huesca Perpetuo Socorro<br>seo Ramon Y Cajal, 57 (huesca)                                                                                     |  |
|------|----------------------------------------------------------------------------------------------------|--|
| ه في | 4225450                                                                                                    |  |
|      | Por lavor, indigue qué aspecto desea consultar:                                                                                                  |  |
|      | MIS CITAS<br>Consulte agris sus citas pendientes de alterción panazes, atención especializada y velutrados a-integados.                          |  |
|      | MI CENTRO<br>Consulte aquí los dasts básicos del centro de salixid que le corresponde: dirección, teléfuno, maga                                 |  |
|      | CERTIFICADO DIGITAL COVID UE<br>Consulte acuí su Centitasto Digital COVID UE.                                                                    |  |
|      | MIS VOLUNTADES ANTICIPADAS<br>Consulte aquí su Documento de Volumades Andépadas (Registro del Gobierno de Avagón).                               |  |
|      | MI HOJA DE MEDICACIÓN<br>Consulte aquí su hoja de medicacelo prescrito por su médico de atención primaria.                                       |  |
|      | NI HISTORIA DE ATENCIÓN PRIMARIA<br>Consulte aquí información de su interiora cinica execctórica inferente a diagnitáticos, allergias y vacunas. |  |
|      | IMÁGENES DE RADIOLOGÍA<br>Descargue aguí las insigenes de sus estudos de radiólogia.                                                             |  |
|      | INFORMES Consults aqui los informes de su historia clínica.                                                                                      |  |
|      | MI LISTA DE ESPERA QUIRÚRGICA<br>Consulte aquí información sobre su situación y movementos en la Isla de expera quelogíca.                       |  |
|      |                                                                                                    |  |

Seleccione el certificado que desea. Lea atentamente los requisitos de emisión de los certificados, para conocer si cumple criterios para su emisión. Los encontrará descritos debajo de los botones de selección.

| Certific                                                   | ado Digital COVID UE                                                                                                    |
|------------------------------------------------------------|----------------------------------------------------------------------------------------------------|
| Desde                                                      | esta sección usted puede consultar sus certificados COVID.                                                                                                    |
| REQUI                                                      | ISITOS PARA LA EMISIÓN DE CERTIFICADOS:                                                                                                    |
| Certific                                                   | cado de vacunación:                                                                                                    |
| <ul> <li>De</li> <li>Se</li> <li>ex</li> <li>po</li> </ul> | ebe tener al menos alguna dosis.<br>e considera pauta completa si se han recibido las dosis recomendadas por el fabricante (1/1 o 2/2) o si es menor de 65 años y<br>ciste una confirmación de diagnóstico COVID por pruebas de antígenos, PCR, serología IgG positiva o anticuerpos totales<br>ositivos. |
| Certific                                                   | cado de recuperación:                                                                                                    |
| • De<br>• La                                               | ebe existir un diagnóstico de confirmación por pruebas PCR.<br>a fecha de descarga debe ser superior a 11 días desde la fecha de diagnóstico de confirmación e inferior a 6 meses.                                                                                                    |
| Certific                                                   | cado de pruebas diagnósticas:                                                                                                    |
| • De<br>• De                                               | ebe existir una prueba PCR negativa con fecha extracción inferior a 72h.<br>ebe existir una prueba de antígenos negativa con fecha extracción inferior a 48 horas.                                                                                                    |
|                                                            | Ver certificado de vacunación                                                                                                    |
|                                                            | Ver certificado de recuperación                                                                                                    |
|                                                            | Ver certificado de pruebas diagnósticas                                                                                                    |
|                                                            | Volver                                                                                                    |

Una vez seleccione el certificado solicitado, se abrirá una ventana con el documento en formato pdf para descargar, imprimir o guardar

## Emisión a través del app SaludInforma en mi movil

**Requisitos:** 

٠

- Requisitos:
  - El usuario debe tener Cl@ve, certificado Digital o PIN Salud
  - El usuario debe estar activo en BDU (en caso contrario, será dirigido a un canal presencial)

Paso 1: Instale la aplicación SaludInforma en su dispositivo Android o iPhone.

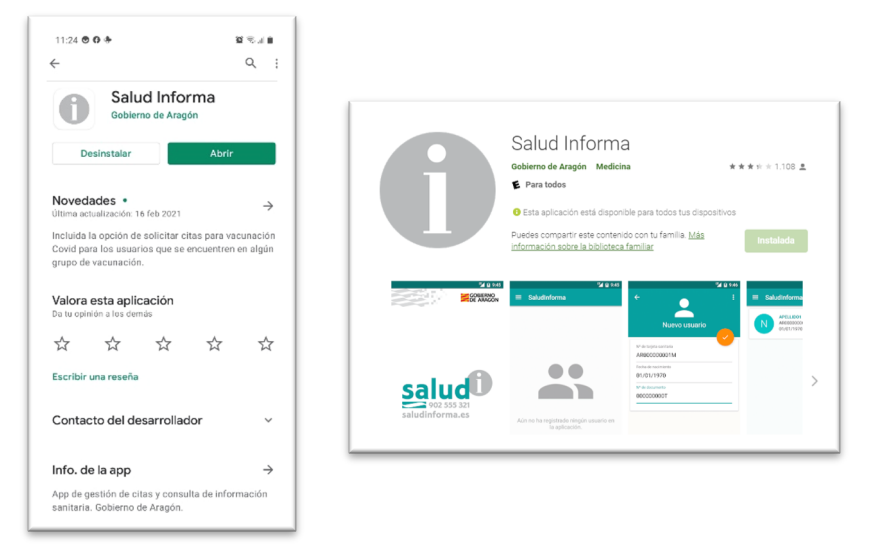

Paso2: Abra la aplicación y seleccione el icono de descarga del certificado

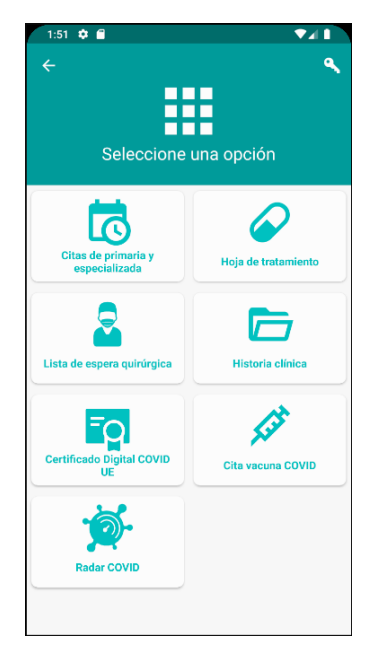

Paso3: Valídese con uno de los métodos de identificación válidos.

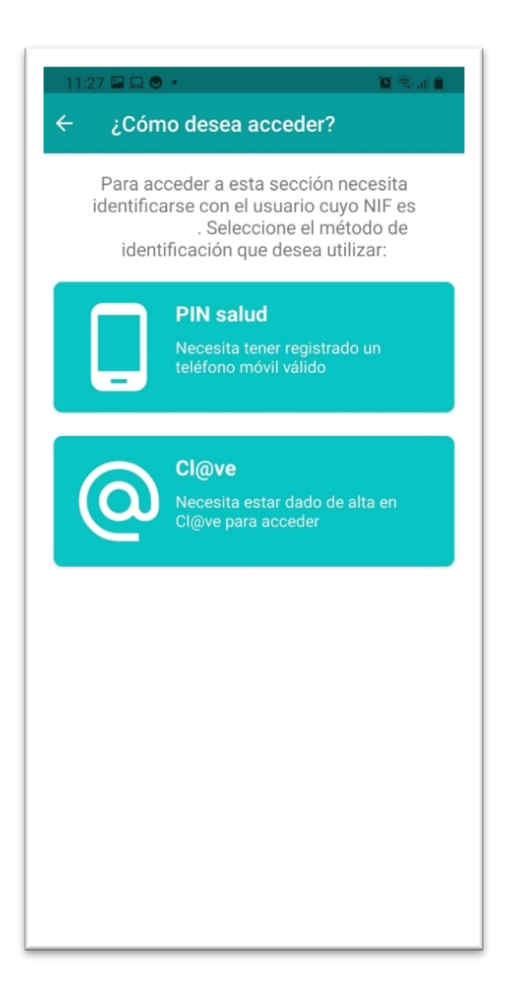

Paso3: Abra la aplicación y seleccione el icono de descarga del certificado, y el certificado deseado.

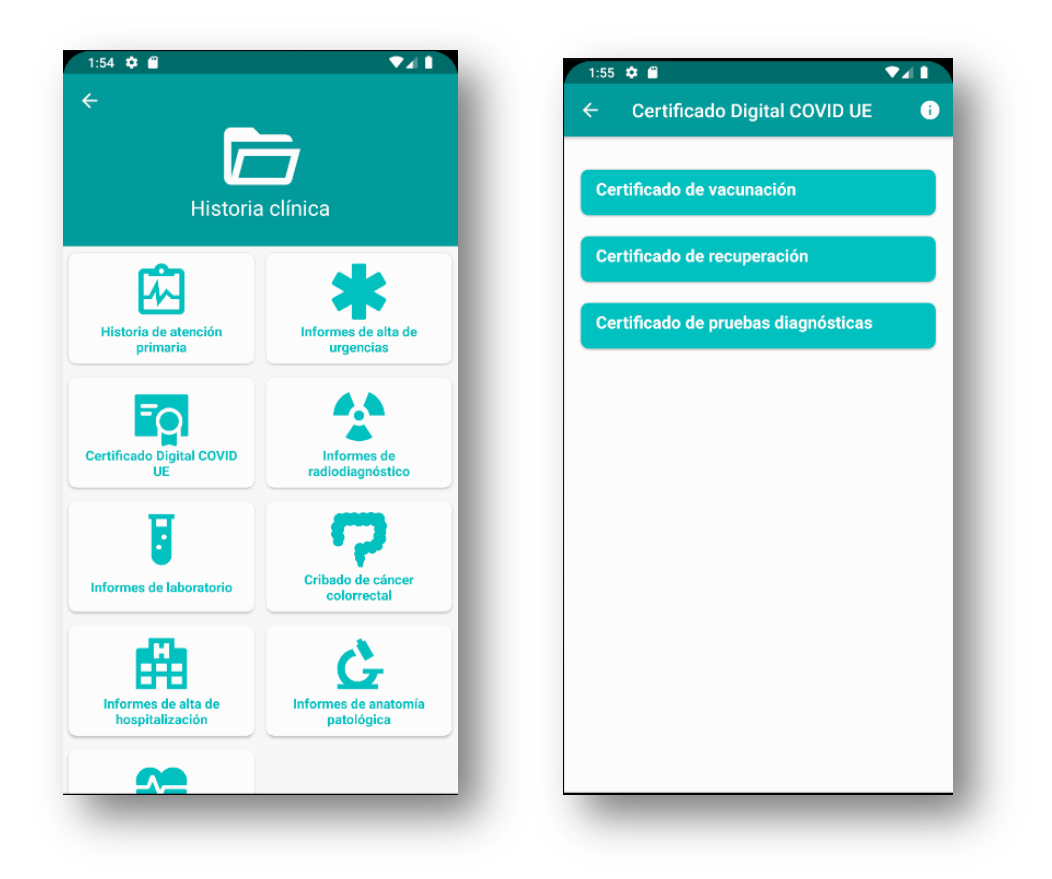

Una vez generado, el certificado se almacenará en su teléfono, o en caso contrario, se muestra el mensaje de error si no se cumplen criterios de emisión.

| 1:56 🗢 🖀 🔍                                  | Z 1   |
|---------------------------------------------|-------|
| ← Certificado Digital COVID UE              | i     |
|                                             |       |
| Certificado de vacunación                   |       |
| Cortificado do recuperación                 |       |
| Certificado de recuperación                 |       |
| Certificado de pruebas diagnósticas         |       |
|                                             |       |
|                                             |       |
|                                             |       |
|                                             |       |
|                                             |       |
|                                             |       |
|                                             |       |
|                                             |       |
|                                             |       |
| Archivo quardado en la carneta de descargas |       |
| del dispositivo                             | ABRIR |
|                                             |       |